## My Requests – View Resolved Requests

| Navigate to My Requests<br>in the SkilledTradedBC<br>portal.                                 | SKILLEDTRADES*<br>A My Profile<br>My Apprenticealip<br>My Apprentice and<br>Scheduled Exams<br>My Tacks a<br>Guides & Resources<br>Sign out                                                                                                    | Home > My Requests  MY APPRENTICESHIP R  ACTIVE REQUESTS  Show 5 states Request Tale  Class Exam Request Exam Schedding - Alerath Structural Technicia Exam Schedding - Alerath Structural Technicia Exam Sche | EQUESTS                                                                 | Report #           Cx5-36614 X31723           Cx5-36637 x77042           Cx5-36637 x77042           Cx5-366332 x775489           Cx5-36632 x775489           Cx5-366627 x65413           Cx5-366627 x65413           Cx5-36662 x65413           Cx5-36662 x65413 | Report Type<br>Exams<br>Exams<br>Exams<br>Exams<br>Exams<br>Form Inquity / Status | Status Reason<br>In Progress<br>In Progress<br>In Progress<br>In Progress<br>In Progress |             |
|----------------------------------------------------------------------------------------------|----------------------------------------------------------------------------------------------------|----------------------------------------------------------------------------------------------------|-------------------------------------------------------------------------|----------------------------------------------------------------------------------------------------|-----------------------------------------------------------------------------------|------------------------------------------------------------------------------------------|-------------|
| Click on the arrow next to<br>the Resolved Requests to<br>expand the list.                   | All My Profile         All My Profile         My Apprenticeably         My Apprentice Requests         Scheduled Exams         My Apprentice Requests         Scheduled Exams         My My Registration         My Registration         Sign out                                                                                                    | Items : > Polio Summary         MY APPRENTICESHIP R         ACTVE REQUESTS         RESOLVED REQUESTS         Need help with dust View My Requests Question                                                                                                    | EQUESTS                                                                 |                                                                                                    |                                                                                   |                                                                                          |             |
| Request details are<br>provided along with the<br>request number and the<br>resolution date. | SKILLEDTRADES®<br>A: My Profile<br>A: My Apprenticeship<br>A: Northeatons<br>A: My Apprentice Requests<br>Scheduled Barms<br>My Tasks<br>A: My Tasks<br>A: My Tasks | Home > PolisSummary  MY APPRENTICESHIP R  ACTIVE REQUESTS  RESOLVED REQUESTS  Regent Tale  Unable to submit request My request tills goes here  Need help with this? View My Requests Que                                                                                                    | EQUESTS  Regent #  CAS-234076-G80297  CAS-234076-S010905  tick Gateles. | RequestType<br>System Support<br>Financial Support                                                                                                    | Sata Roson<br>Closed<br>Closed                                                    | Resolution Date<br>(02/23/2022 11<br>(02/22/2023 10                                      | NEW REQUEST |

## SKILLEDTRADESBC - QUICK GUIDE

| Double click on the request to view further details. | SKILLEDTRADES <sup>INC</sup><br>유. My Profile<br>국 My Apprenticeship >                                                                                                    | Home > My Requests > Request Details                                                                                                    |                                                                                                    |  | ¢<br>+ eack |
|------------------------------------------------------|----------------------------------------------------------------------------------------------------|----------------------------------------------------------------------------------------------------|----------------------------------------------------------------------------------------------------|--|-------------|
| The resolution is posted<br>on the Request timeline. | <ul> <li>Notifications</li> <li>My Activities</li> <li>Schechuled Exams</li> <li>My Trakk</li> <li>My Registration</li> <li>Guides &amp; Resources</li> <li>Sign out</li> </ul> | Request The Unable to submit request<br>Request Type System Support<br>Satura Reson: Closed<br>TIMELINE<br>Lister System Sup<br>Model on 272/90211832 M | Customer<br>Created On: 22/2022 [1:08:5] am<br>Description CAS-23405-GB197<br>Description When J click on submit, it does not work<br>TISGN4_CSI 4<br>Cited has been connected via telephone |  | +COMMENT    |
|                                                      |                                                                                                    | about a your ago<br>ModiBod ou 223/2022 1109 AM                                                                                                    | Tharen't heard back from the support team and it has been two weeks                                                                                                    |  |             |